# **CERTIFICADO DIGITAL INFORMACIÓN GENERAL**

El **certificado digital** es una firma digital que se instala en el navegador para garantizar su identidad en Internet y que permite realizar gestiones desde el ordenador en la Sede Electrónica del Gobierno y en la de otros organismos que también lo admitan.

Es como el equivalente de tu TIE para procesos telemáticos y lo necesitarás, junto con el programa **Autofirma,** para poder realizar la renovación de tu TIE.

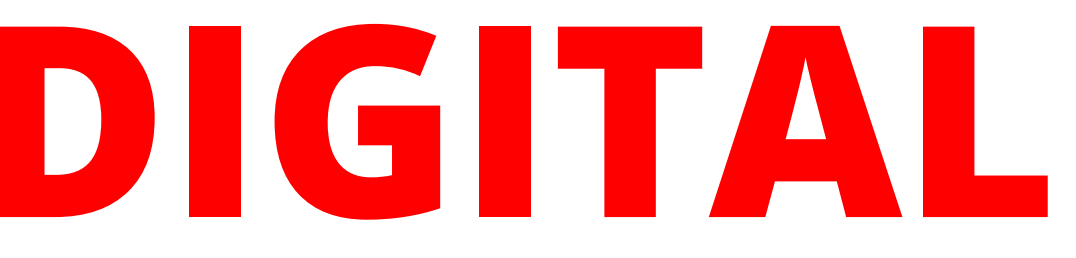

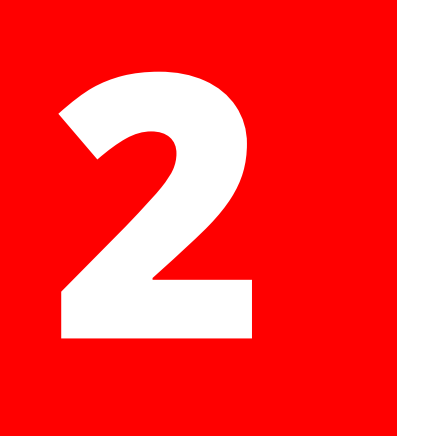

## **CONFIGURACIÓN PREVIA**

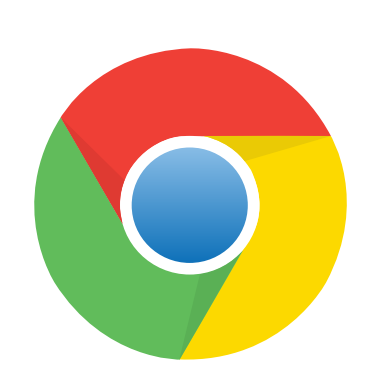

Para este proceso, hay que usar la última actualización de **Google Chrome** desde el principio hasta el final de este paso.

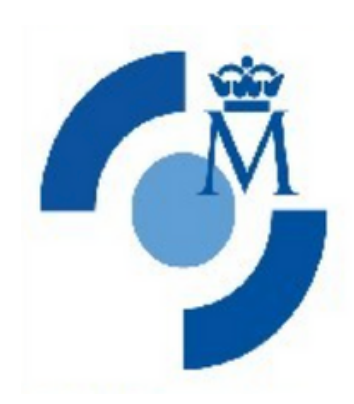

Instala el software generación de claves/ CERES

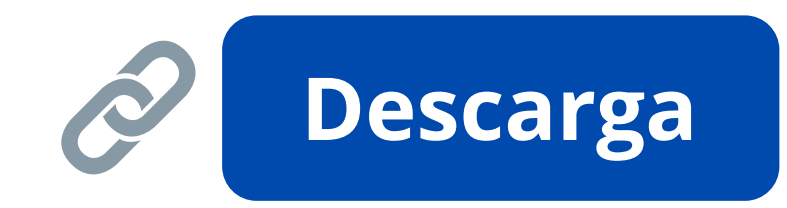

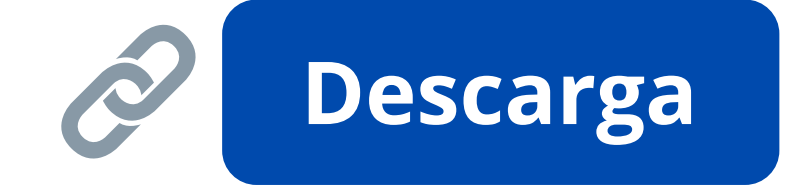

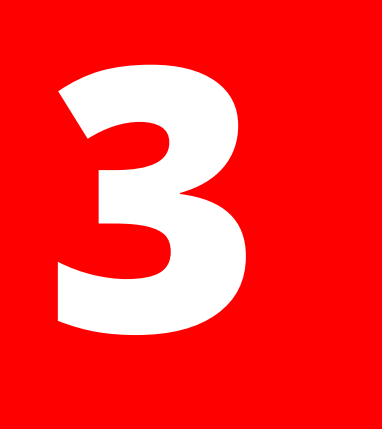

## **SOLICITAR CERTIFICADO DIGITAL**

Enlace

Ô

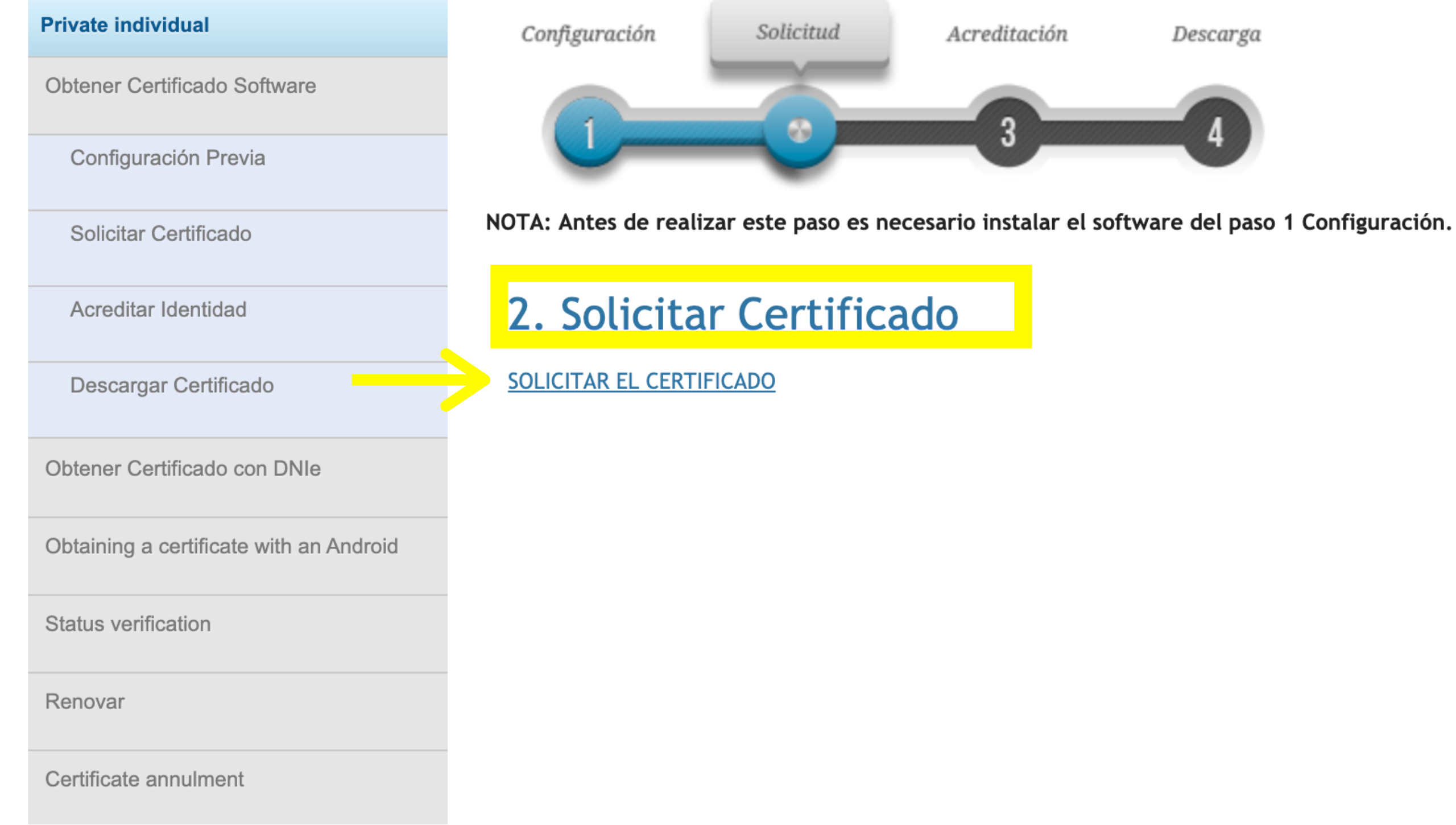

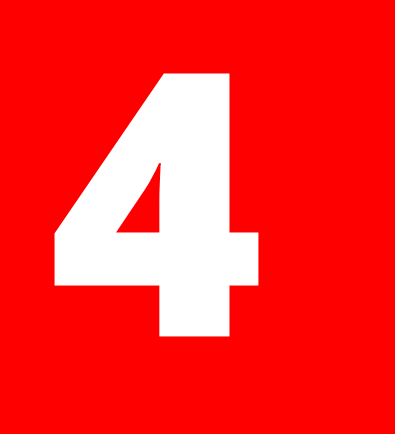

### **SOLICITAR CERTIFICADO DIGITAL**

### SOLICITUD DE CERTIFICADO FNMT DE PERSONA FÍSICA

Para tramitar la solicitud de su Certificado FNMT de Persona Física, por favor introduzca la información requerida:

| N° DEL DOCUMENTO DE IDENTIFICACIÓN                                    |   |
|-----------------------------------------------------------------------|---|
| PRIMER APELLIDO(tal y como aparece en su documento de identificación) | 8 |
| CORREO ELECTRÓNICO                                                    |   |
| Confirme aquí su CORREO ELECTRÓNICO                                   |   |

### **INSTRUCCIONES:**

- Recuerde que para evitar problemas en la solicitud y descarga de su certificado es necesario haber configurado correctamente su navegador. En nuestra sede electrónica encontrará el software de configuración automática.
- El nº del documento de identificación (NIF / NIE) deberá tener una longitud de 9 caracteres. Rellene con ceros a la izquierda si es necesario
- Asegúrese de que el correo electrónico asociado a su certificado es correcto, ya que a través de éste se enviarán todas las notificaciones sobre el ciclo de vida de su certificado.

Pulse aquí para consultar y aceptar las condiciones de expedición del certificado

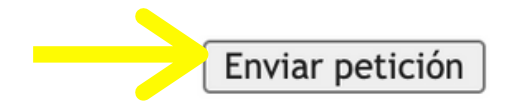

Rellena la información Si has hecho todo correctamente, pide que generas una contraseña. No puede ser recuperado ni modificado. Si te olvides de esta contraseña necesitarás volver a sacar el certificado digital. Si has hecho todo correctamente, deberás recibir en tu correo, un email de la FNMT con un código de solicitud.

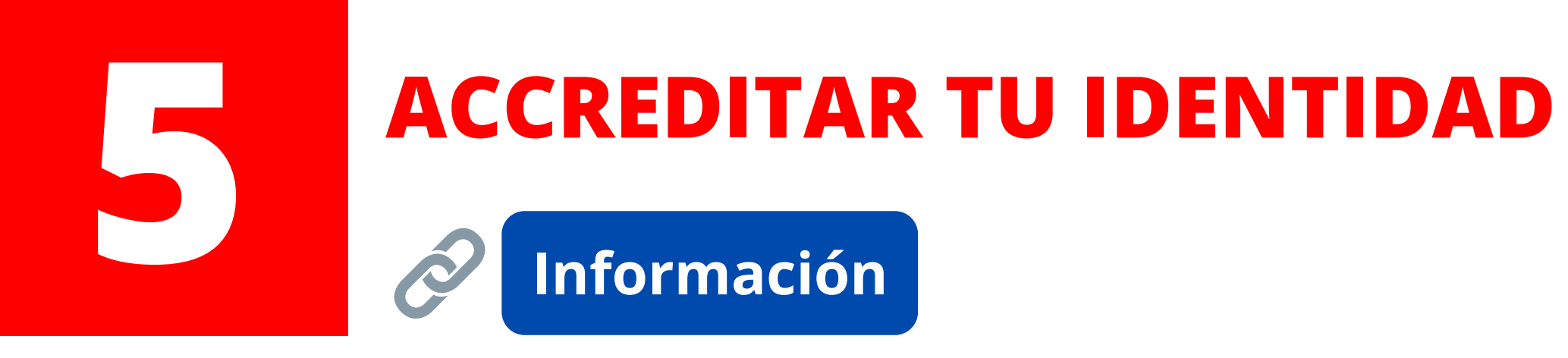

Para poder obtener tu certificado digital, tienes que acreditar tu identidad. Hace falta el **código de solicitud y TIE** 

En Pamplona, se puede hacer en

• Agencia Tributaria (Calle Yanguas y Miranda, 31)

Se requiere cita previa:

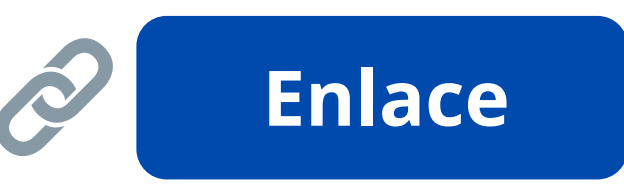

- Información al Público y Registro General del Gobierno de Navarra (Avenida Carlos III, 2)
- Delegación del Gobierno de Navarra (Plaza de las Merindades,s/n)

**e Navarra** (Avenida Carlos III, 2) des,s/n)

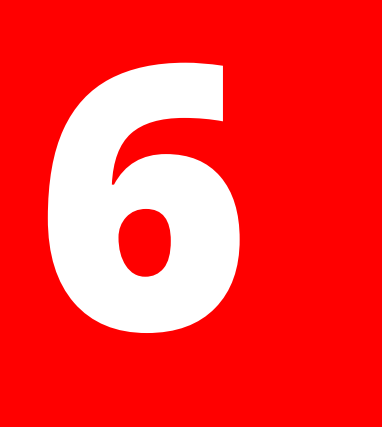

## **DESCARGAR EL CERTIFICADO DIGITAL**

**Enlace** 

### **Private individual**

Obtener Certificado Software

Configuración Previa

Solicitar Certificado

Acreditar Identidad

Descargar Certificado

Obtener Certificado con DNIe

Obtaining a certificate with an Android

Status verification

Renovar

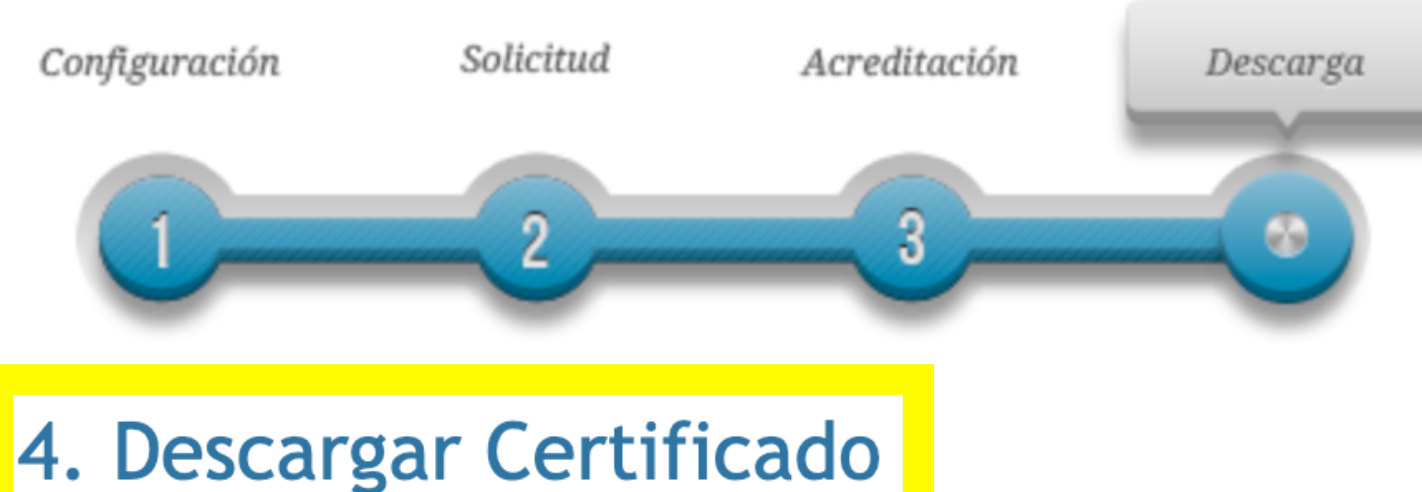

### Para descargar el certificado debe usar el mismo ordenador y el mismo usuario con el que realizó la Solicitud, pulsar en Descargar el Certificado e introducir los datos requeridos exactamente tal y como los introdujo entonces.

**DESCARGAR EL CERTIFICADO** 

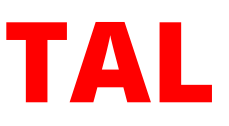

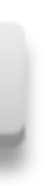

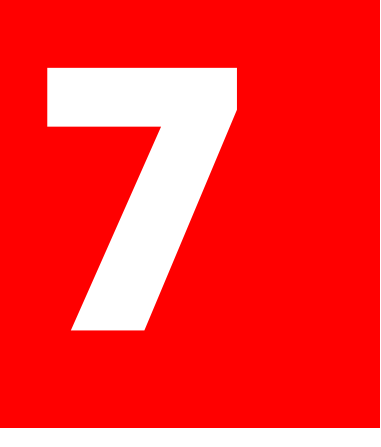

### **DESCARGAR EL CERTIFICADO DIGITAL**

| DESCARGAR CERTIFICADO FNMT DE PERSONA FÍSICA                               |                             |  |  |  |  |
|----------------------------------------------------------------------------|-----------------------------|--|--|--|--|
| Para descargar e instalar su certificado introduzc                         | a la siguiente información: |  |  |  |  |
| N° DEL DOCUMENTO DE IDENTIFICACIÓN                                         |                             |  |  |  |  |
| PRIMER APELLIDO                                                            |                             |  |  |  |  |
| CÓDIGO DE SOLICITUD                                                        |                             |  |  |  |  |
| Pulse aquí para consultar y aceptar las condiciones de uso del certificado |                             |  |  |  |  |
| Descargar Términos y Condiciones Descargar                                 | r Certificado               |  |  |  |  |

Recuerde que en caso de haber solicitado un certificado software, la instalación del mismo deberá llevarla a cabo en el mismo equipo en el que realizó la solicitud. Si generó su petición en tarjeta criptográfica, antes de realizar la descarga, confirme que dicha tarjeta está lista para ser usada.

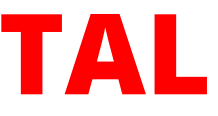

Rellena la información Después de pulsar "Descargar certificado" la **aplicación CERES** debe abrir, pidiendo una contraseña (la misma que elegiste durante la solicitud del certificado digital).

Si has hecho todo correctamente, te deja descargar el certificado. Comprueba que se ha guardado con la extensión **.p12** 

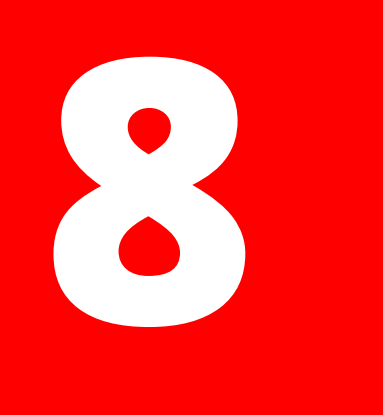

## **COMPROBAR EL CERTIFICADO/ COPIA DE SEGURIDAD**

Una vez descargado, tienes que abrir el certificado digital en tu ordenador y juntarlo al programa de gestión de certificados de tu equipo.

Para Windows: Asistente para Importar Certificados Para Mac: Acceso a Llaveros

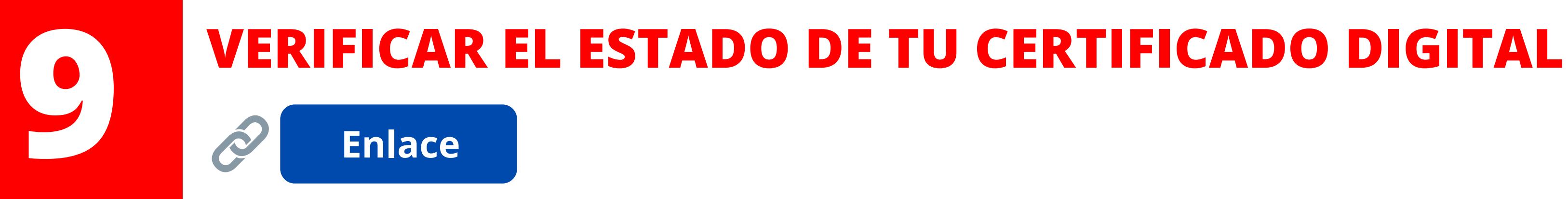

Si has descargado el certificado digital pero al intentar usarla no se detecta o da error, es possible que se haya corrompido. Puedes verificar si funciona usando.

| Select a certificate               |                  |              | X           |
|------------------------------------|------------------|--------------|-------------|
| Select a certificate to authentica | <b></b> •        |              |             |
| Subject                            | Issuer           | Serial       | lienes que  |
| Apellidos y nombre                 | AC FNMT Usuarios | No. de serie | para que pi |
|                                    |                  |              |             |
|                                    |                  |              |             |
|                                    |                  |              |             |
|                                    |                  |              |             |
| Certificate Information            |                  | Cancel OK    |             |

seleccionar tu certificado digital ueda hacer el diagnóstico

### **COMPROBAR EL CERTIFICADO/ COPIA DE SEGURIDAD**

### 🗂 Solicitar verificación

Estimado Sr/Sra.

Su certificado acaba de ser verificado. Está usted en posesión de un certificado digital FNMT **Válido y no revocado** . Su certificado está funcionando correctamente.

Con su certificado podrá acreditarse ante los servicios ofrecidos por las entidades que admitan el uso de los certificados digitales emitidos por la Fábrica Nacional de Moneda y Timbre.

Le rogamos no obstante que verifique la exactitud de los datos que le mostramos a continuación y que su nombre, apellidos y NIF coinciden exactamente con su DNI. En caso de ser incorrecto alguno de estos datos deberá revocar su certificado actual y solicitar uno nuevo <u>aquí</u>

### Información sobre la identidad (valores personales)

| Identificador                   | Valor |
|---------------------------------|-------|
| Nombre                          |       |
| Primer apellido                 |       |
| Segundo apellido                |       |
| NIF                             |       |
| Dirección de correo electrónico |       |

Después te llevará a los resultados, comprueba el estado del certificado y si tus datos son correctos.

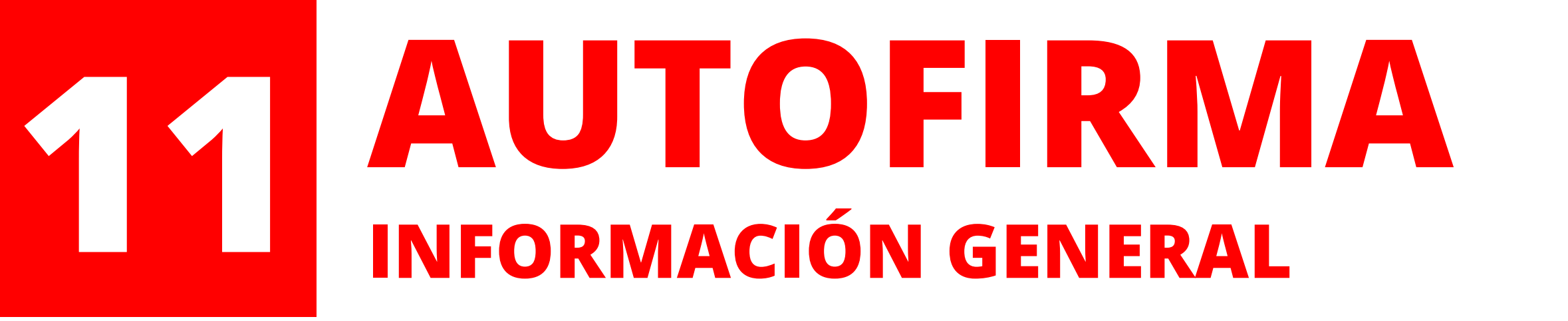

**Autofirma** es una aplicación de firma realizada por el Ministerio de Hacienda y Administraciones Públicas que es necesario para la firma de documentos para procesos telemáticos.

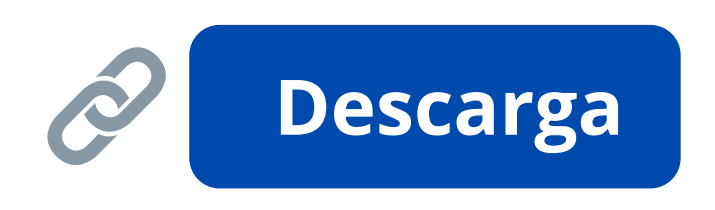

Descarga y instala la opción compatible con tu ordenador A veces los ordenadores no permiten la instalación de programas descargados de internet, en este caso necesitas modificar tus preferencias de seguridad.

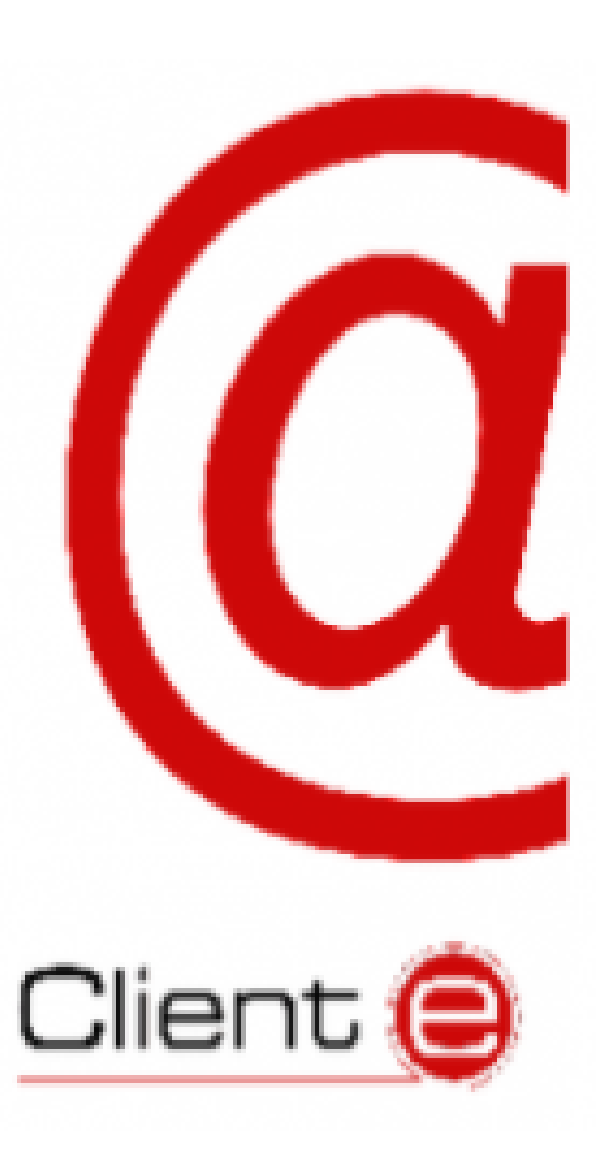